Tango

# Workflow for leave request - current pay period

20 Steps View on Tango

Created by

Ashley Bishop

Creation Date May 9, 2022 Last Updated May 9, 2022

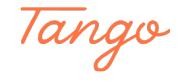

#### Go to Lake Superior State University

www.lssu.edu

#### STEP 2

**Click on Logins** 

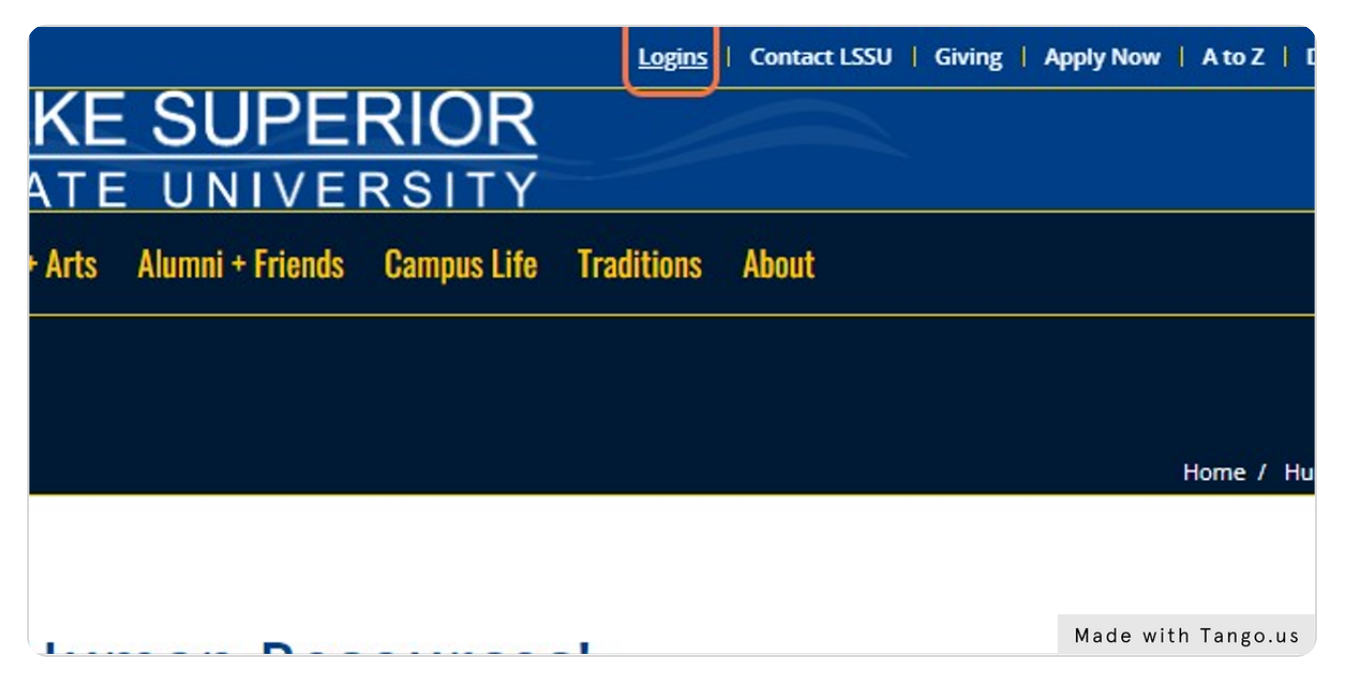

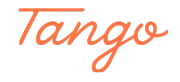

# Click on My.LSSU

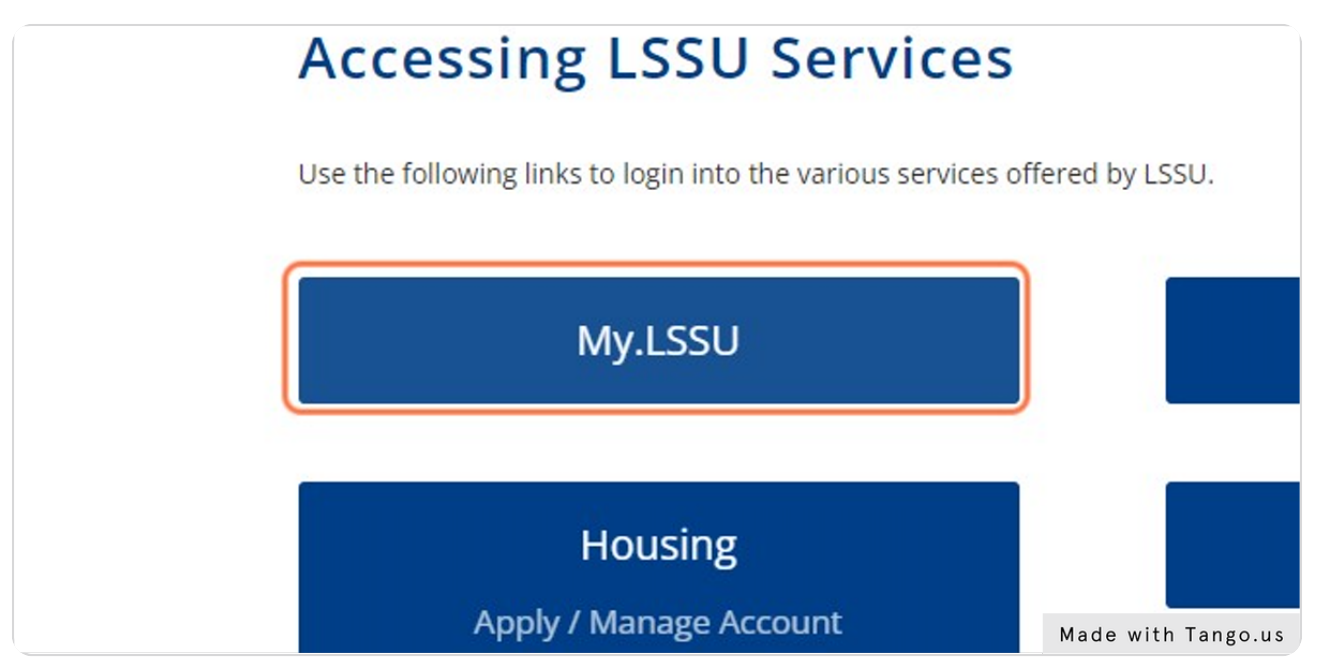

STEP 4

#### Type in your username and password

| Sign in to your account   abishop1 Sign In   Sign In      Remember me on this computer   Forgot Password ? |                   | 2            |         |
|----------------------------------------------------------------------------------------------------|-------------------|--------------|---------|
| Sign in to your account   abishop1 Sign In   Remember me on this computer   Forgot Password ?              | STATE UNIVERSITY  | ŕ            |         |
| abishop1     Sign In       Remember me on this computer       Forgot Password ?                            | Sign in to you    | ir account   |         |
| Remember me on this computer Forgot Password ?                                                             | abishop1          |              | Sign In |
| Forgot Password ?                                                                                          | Remember me on th | nis computer |         |
|                                                                                                    | Forgot Password ? |              |         |
|                                                                                                    |                   |              |         |

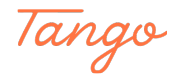

# Click on Sign In

| RIOR             |         |                    |
|------------------|---------|--------------------|
| our account      | Sign In |                    |
| on this computer |         |                    |
| ?                |         |                    |
|                  |         | Made with Tango.us |

#### STEP 6

Click on 'Anchor Access' from the LSSU Web Services card ('Enter Time' from the Payroll card is a direct link)

| LSSU Web Services                                            | : | Щ |  |
|--------------------------------------------------------------|---|---|--|
| Register for Classes, View Grades, View Academic Transcript, |   |   |  |
| Payroll                                                      | : |   |  |
| <ul> <li>Enter Time</li> </ul>                               |   |   |  |
| + Request Time Off                                           |   |   |  |
| View Leave Balances                                          |   |   |  |
| Direct Deposit Information                                   |   |   |  |

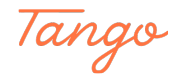

Click on Employee tab

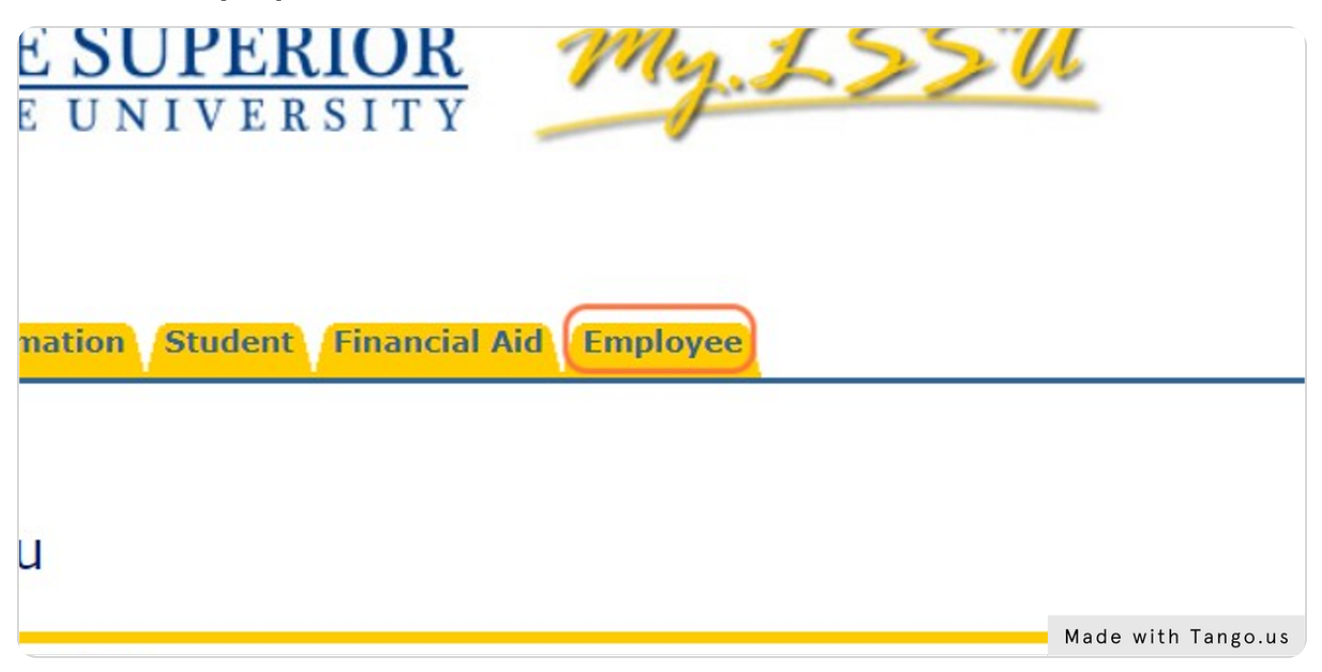

STEP 8

#### **Click on Pay Information**

| Employee                                                                                                    |                    |
|----------------------------------------------------------------------------------------------------|--------------------|
| Benefits and Deductions<br>Retirement, health, miscellaneous, and benefit statements.<br>Pay Information<br>Direct deposit allocation, earnings and deductions history, or pay stubs. |                    |
| Tax Forms<br>W2 Form and W4 information.                                                                                                    |                    |
| Jobs Summary                                                                                                    |                    |
| Leave Balances                                                                                                    |                    |
| Salary Planner                                                                                                    |                    |
| Campus Directory                                                                                                    | Made with Tango.us |

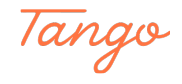

STEP 9

# **Click on Enter Time**

| ~        | My Activities    |                    |
|----------|------------------|--------------------|
|          | Enter Time       |                    |
| <b>^</b> | Request Time Off |                    |
| *        | Approve Time     |                    |
|          |                  | Made with Tango.us |

#### STEP 10

# **Click on Start Timesheet**

| d | Start Timesheet |                    |
|---|-----------------|--------------------|
|   |                 |                    |
|   |                 | Made with Tango.us |

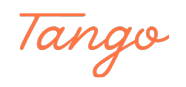

# Click on the date you will be reporting exception time

| 2050, Human Resourc | C5       |    |                    |
|---------------------|----------|----|--------------------|
|                     |          |    |                    |
|                     |          |    | In Progress        |
| WEDNESDAY           | THURSDAY |    | FRIDAY             |
| 11                  | 12       | 13 | 14                 |
| + Add Earn Co       | de       |    |                    |
| S <sup>U</sup>      |          |    | Made with Tango.us |

#### STEP 12

# Click on Select Earn Code

|                  |  | ⊕ Add E           |
|------------------|--|-------------------|
| Earn Code        |  |                   |
| Select Earn Code |  |                   |
|                  |  |                   |
|                  |  |                   |
|                  |  |                   |
|                  |  | Made with Tango.u |

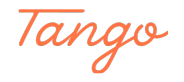

# Select the appropriate Earn Code

|                  |   | (+) Add Ea      |
|------------------|---|-----------------|
|                  |   |                 |
| rn Code          |   |                 |
| Select Earn Code | ^ |                 |
| Vacation Pay     |   |                 |
| Sick Pay         |   |                 |
| Docked Pay       |   |                 |
|                  |   |                 |
|                  |   |                 |
|                  |   |                 |
|                  |   |                 |
|                  |   | Made with Tango |

#### STEP 14

# Type in the number of hours for each Earn Code type

|     | (+) Add Earn Code  |
|-----|--------------------|
| v ⊌ |                    |
|     |                    |
|     | Made with Tango.us |

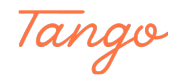

### Click on Save

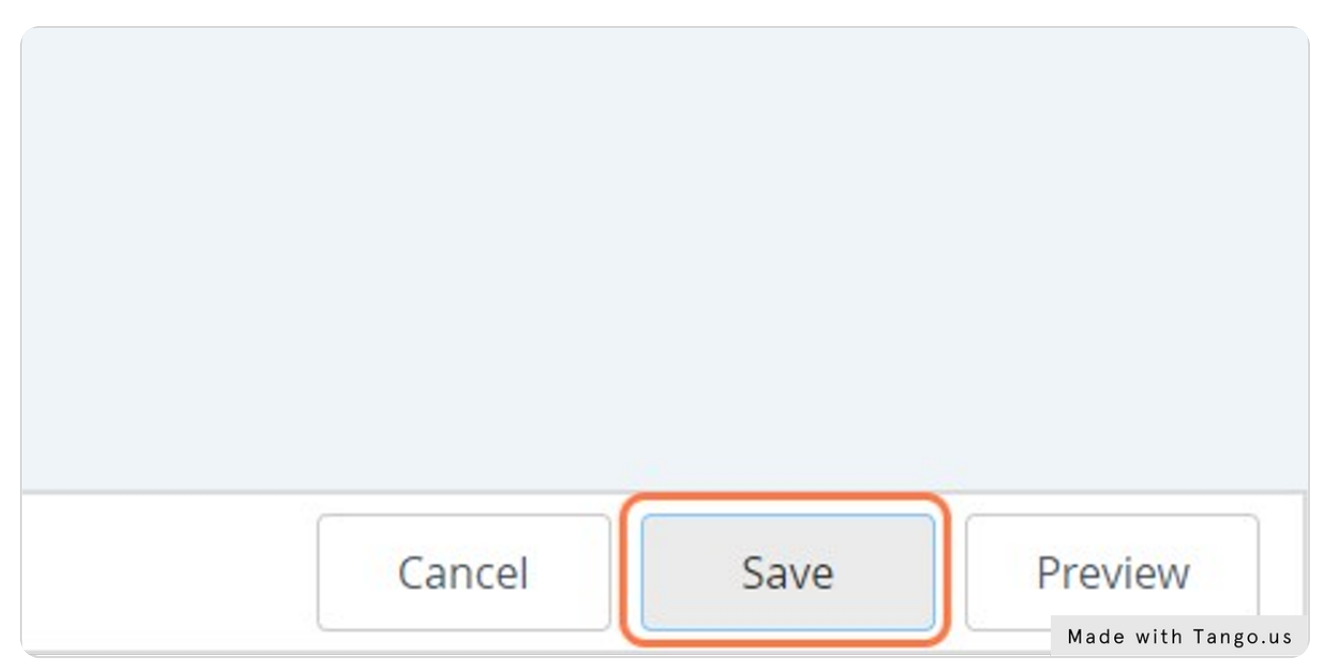

#### STEP 16

Report exception time hours for all dates as needed in the timesheet and Save.

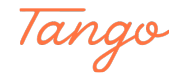

STEP 17

# When completed with the timesheet, Click on Preview

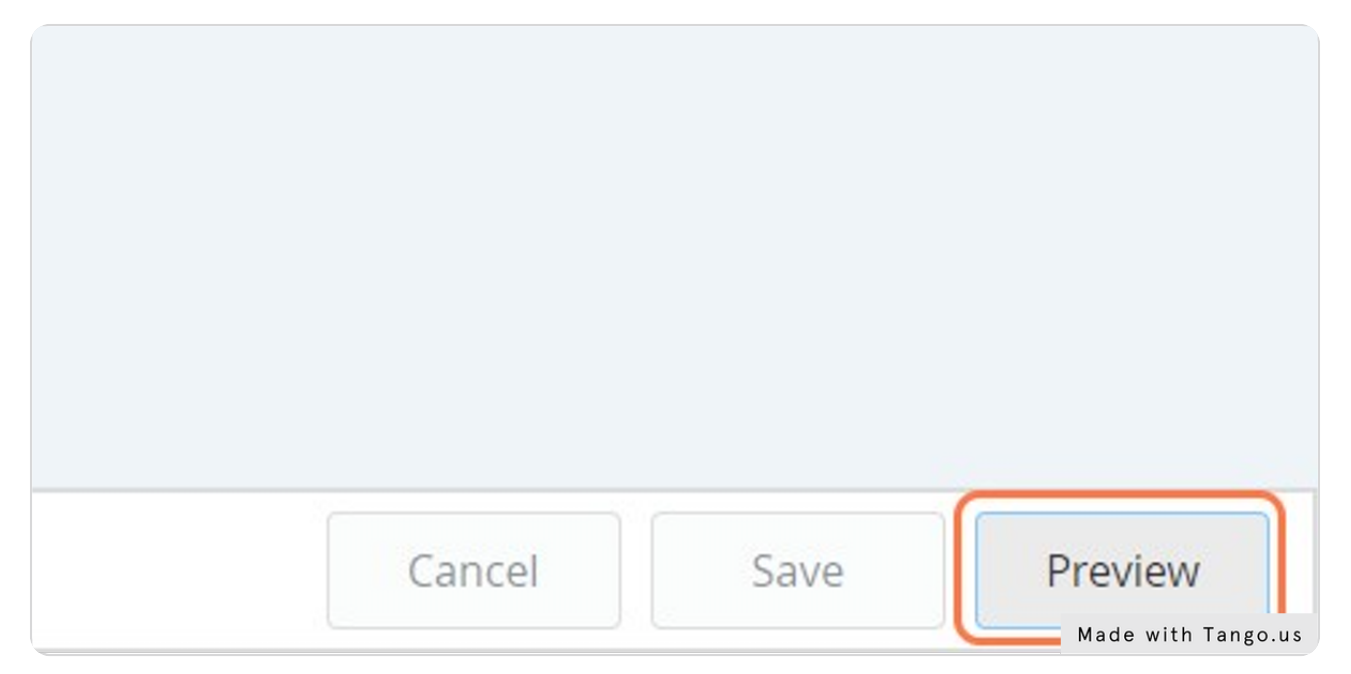

#### STEP 18

# Review the information for accuracy. \*Comment Required for Sick Leave utilization.\*

| # LAKE SUPER                                                   | RIOR<br>SITY                      |                                 |                            |                 |                   |                 |           |       |       |  |     |     |   |     | *    | : (1 | Bisho | op, Ashley D. |
|----------------------------------------------------------------|-----------------------------------|---------------------------------|----------------------------|-----------------|-------------------|-----------------|-----------|-------|-------|--|-----|-----|---|-----|------|------|-------|---------------|
| Employee Dashboard •                                           | Timesheet                         | Payroll &                       | Compensatior               | n Admin, 999    | 797-00, 1, 106    | 50, Human Re    | sources   | • Pre | eview |  |     |     |   |     |      |      |       |               |
| Timesheet Detail Summ                                          | ary                               |                                 |                            |                 |                   |                 |           |       |       |  |     |     |   |     |      |      |       |               |
| Payroll & Compensation Admir<br>Pay Period: 05/01/2022 - 05/14 | n, 999797-00, 1,<br>/2022 8.00 Ho | , 10650, Human<br>ours In Progr | Resources<br>ess Submit By | 05/16/2022, 12  | :01 PM            |                 |           |       |       |  |     |     |   |     |      |      |       | G             |
| Time Entry Detail                                              |                                   |                                 |                            |                 |                   |                 |           |       |       |  |     |     |   |     |      |      |       |               |
| Date                                                           | Earn Code                         |                                 |                            |                 | Shift             | Total           |           |       |       |  |     |     |   |     |      |      |       |               |
| 05/12/2022                                                     | SIC, Sick Pay                     |                                 |                            |                 | 1                 | 8.00 Hours      |           |       |       |  |     |     |   |     |      |      |       |               |
| Summary                                                        |                                   |                                 |                            |                 |                   |                 |           |       |       |  |     |     |   |     |      |      |       |               |
| Earn Code                                                      | Shift                             | Week 1                          | Week 2                     | Total           |                   |                 |           |       |       |  |     |     |   |     |      |      |       |               |
| SIC, Sick Pay                                                  | 1                                 |                                 | 8.00                       | 8.00 Hours      |                   |                 |           |       |       |  |     |     |   |     |      |      |       |               |
| Total Hours                                                    |                                   |                                 | 8.00                       |                 |                   |                 |           |       |       |  |     |     |   |     |      |      |       |               |
| Routing and Status                                             |                                   |                                 |                            |                 |                   |                 |           |       |       |  |     |     |   |     |      |      |       |               |
| Name                                                           |                                   | Action                          |                            | Date & 1        | Time              |                 |           |       |       |  |     |     |   |     |      |      |       |               |
| Bishop, Ashley D.                                              |                                   | Originate                       | d                          | 05/09/20        | 022, 04:44 PM     |                 |           |       |       |  |     |     |   |     |      |      |       |               |
| Beach, Wendy J.                                                |                                   | In the Qu                       | ieue                       |                 |                   |                 |           |       |       |  |     |     |   |     |      |      |       |               |
| Comment (Optional):                                            |                                   |                                 |                            |                 |                   |                 |           |       |       |  |     |     |   |     |      |      |       |               |
| Add Comment                                                    |                                   |                                 |                            |                 |                   |                 |           |       |       |  |     |     |   |     |      |      |       |               |
|                                                                |                                   |                                 |                            |                 |                   |                 |           |       |       |  |     |     |   |     |      |      |       |               |
|                                                                |                                   |                                 |                            |                 |                   |                 |           |       |       |  |     |     |   |     |      |      |       |               |
| 2000 characters remaining                                      |                                   |                                 |                            |                 |                   |                 |           |       |       |  |     |     |   |     |      |      |       |               |
| I certify that the time entere                                 | ed represents a                   | true and accura                 | ate record of my           | time. I am resp | onsible for any o | hanges made usi | ng my ID. |       |       |  |     |     |   |     |      |      |       |               |
| <b>S</b>                                                       |                                   |                                 |                            |                 |                   |                 |           |       |       |  | Ret | urn | M | Mad | e wi | th 1 | ang   | o.us          |

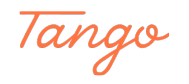

# Check 'I certify' box.

Comment (Optional):
Add Comment
2000 characters remaining
I certify that the time entered represents a true and accurate record of my t
Made with Tango.us

STEP 20

### **Click on Submit**

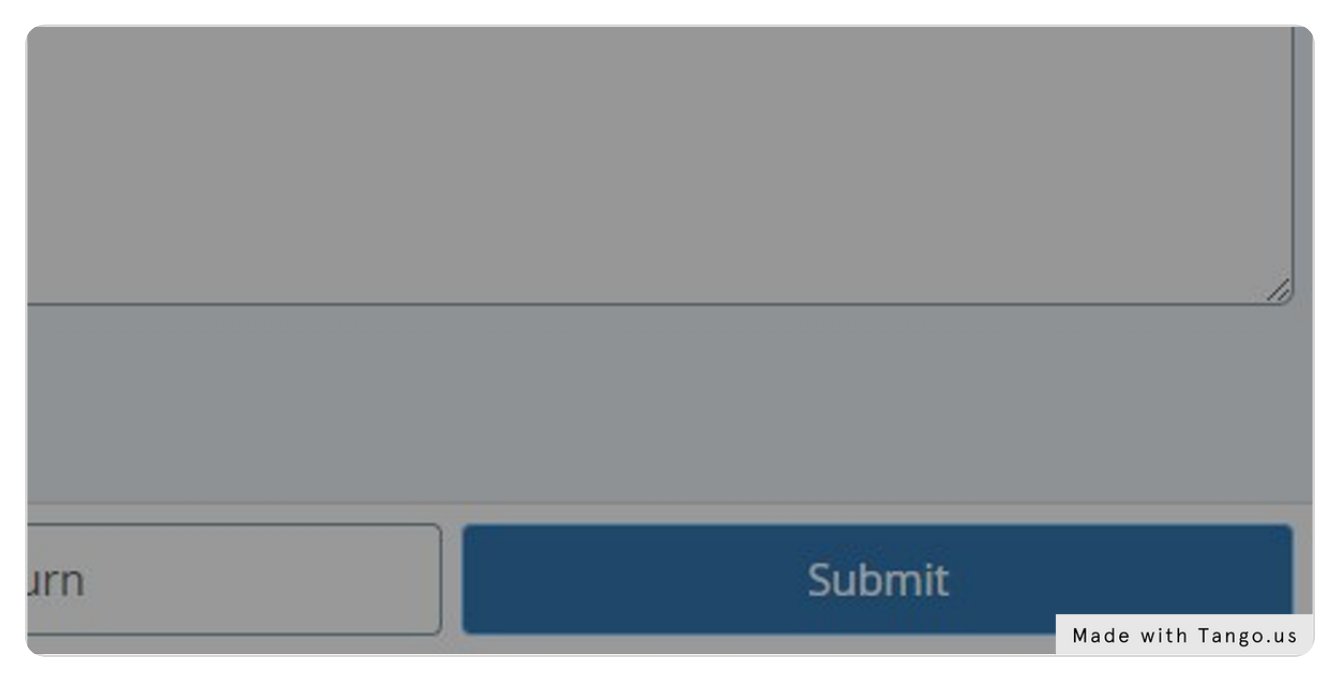

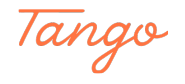

# Created in seconds with

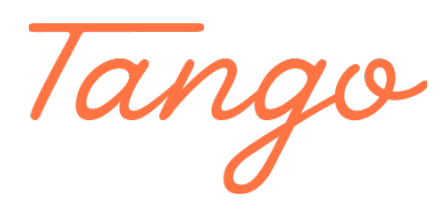

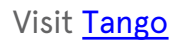

12 of 12